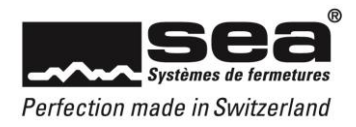

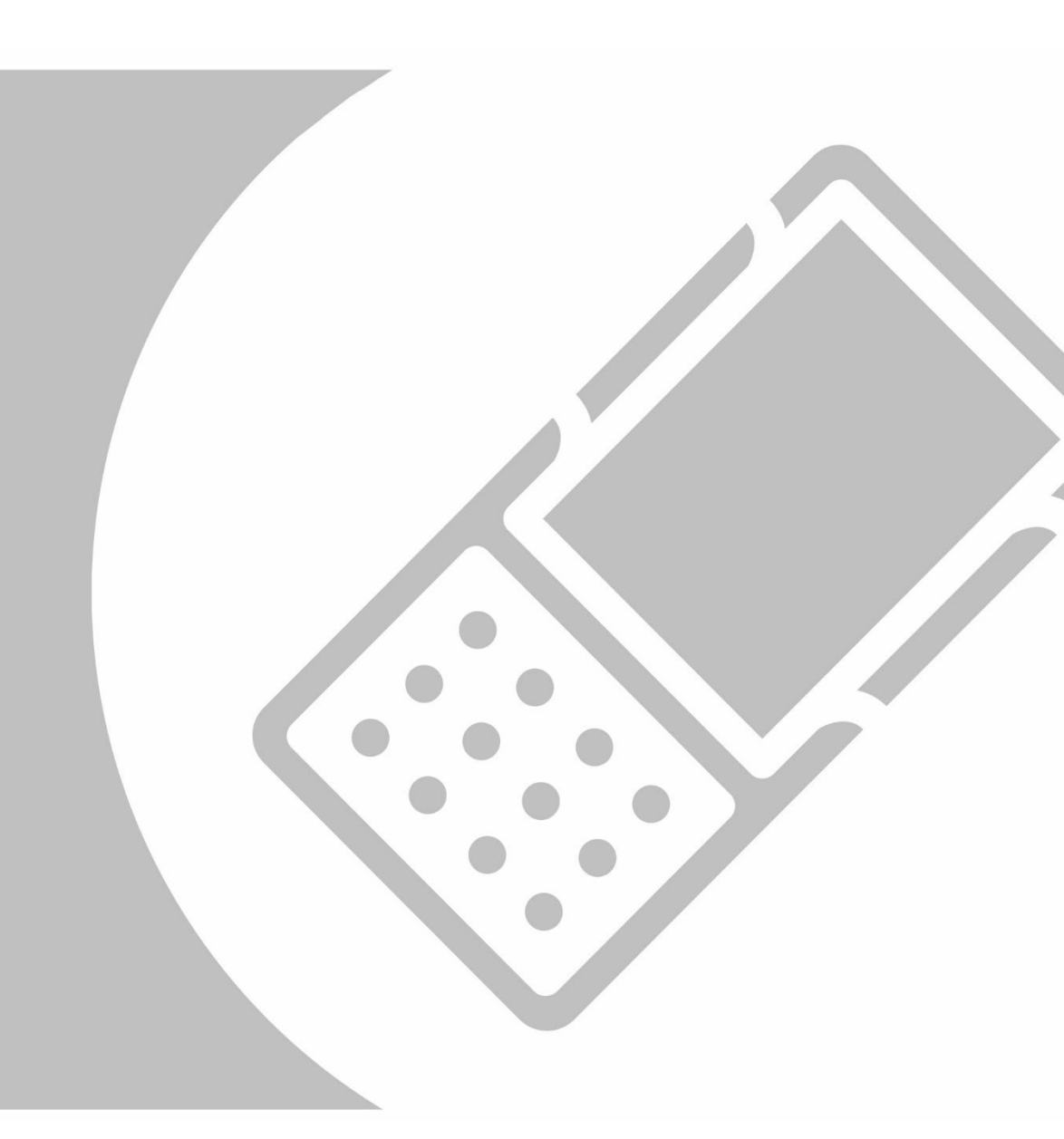

# Instructions de fonctionnement SEP

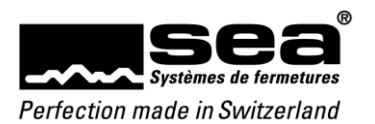

# Sommaire

# Page

| 1.1. Composition de l'appareil         1.2. Touches d'accès rapide         2. Arborescence         2.1. Aperçu du menu         2.2. Fonctions         2.3. Affichages et messages         2.4. Effectuer des saisies         2.5. Démarrer le SEP         4. Plans de fermetures         5. Changer plan         6. Composants         7. Média         8. Encodage d'installation         9. Paramètres         10. Mises à jour disponibles | 1.  | Introduction                 | 4  |
|----------------------------------------------------------------------------------------------------|-----|------------------------------|----|
| 1.2. Touches d'accès rapide         2. Arborescence.         2.1. Aperçu du menu         2.2. Fonctions.         2.3. Affichages et messages.         2.4. Effectuer des saisies         3. Démarrer le SEP.         4. Plans de fermetures         5. Changer plan.         6. Composants         1         7. Média         28. Encodage d'installation         9. Paramètres         10. Mises à jour disponibles                          | 1.  | 1. Composition de l'appareil | 4  |
| 2. Arborescence.         2.1. Aperçu du menu         2.2. Fonctions.         2.3. Affichages et messages.         2.4. Effectuer des saisies         3. Démarrer le SEP.         4. Plans de fermetures         5. Changer plan.         6. Composants         1         7. Média         28. Encodage d'installation         9. Paramètres         10. Mises à jour disponibles                                                              | 1.  | 2. Touches d'accès rapide    | 5  |
| 2.1. Aperçu du menu         2.2. Fonctions.         2.3. Affichages et messages.         2.4. Effectuer des saisies         3. Démarrer le SEP.         4. Plans de fermetures         5. Changer plan.         6. Composants         7. Média         8. Encodage d'installation.         9. Paramètres         10. Mises à jour disponibles                                                                                                 | 2.  | Arborescence                 | 6  |
| 2.2. Fonctions                                                                                                    | 2.  | 1. Aperçu du menu            | 7  |
| 2.3. Affichages et messages.         2.4. Effectuer des saisies.         3. Démarrer le SEP.         4. Plans de fermetures         5. Changer plan.         6. Composants         7. Média         8. Encodage d'installation.         9. Paramètres.         10. Mises à jour disponibles                                                                                                    | 2.  | 2. Fonctions                 | 8  |
| 2.4. Effectuer des saisies       1         3. Démarrer le SEP       1         4. Plans de fermetures       1         5. Changer plan       1         6. Composants       1         7. Média       2         8. Encodage d'installation       3         9. Paramètres       3         10. Mises à jour disponibles       3                                                                                                    | 2.  | 3. Affichages et messages    | 9  |
| 3. Démarrer le SEP                                                                                                    | 2.  | 4. Effectuer des saisies     | 10 |
| 4. Plans de fermetures       1         5. Changer plan       1         6. Composants       1         7. Média       2         8. Encodage d'installation       3         9. Paramètres       3         10. Mises à jour disponibles       3                                                                                                    | 3.  | Démarrer le SEP              | 12 |
| 5.       Changer plan                                                                                                    | 4.  | Plans de fermetures          | 14 |
| 6. Composants       1         7. Média       2         8. Encodage d'installation       3         9. Paramètres       3         10. Mises à jour disponibles       3                                                                                                    | 5.  | Changer plan                 | 16 |
| 7. Média       2         8. Encodage d'installation       3         9. Paramètres       3         10. Mises à jour disponibles       3                                                                                                    | 6.  | Composants                   | 17 |
| 8. Encodage d'installation                                                                                                    | 7.  | Média                        | 26 |
| 9. Paramètres                                                                                                    | 8.  | Encodage d'installation      | 31 |
| 10. Mises à jour disponibles                                                                                                    | 9.  | Paramètres                   | 33 |
|                                                                                                    | 10. | Mises à jour disponibles     | 33 |
| 11. Informations                                                                                                    | 11. | Informations                 | 35 |
| 12. Accessoires                                                                                                    | 12. | Accessoires                  | 36 |

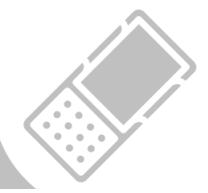

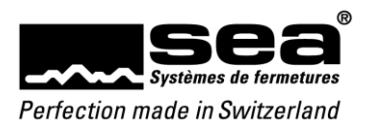

# 1. Introduction

Le programmateur SEAeasy (SEP) est un programmateur destiné à programmer des composants autonomes et des médias. L'appareil (portatif) consiste essentiellement en une plateforme Windows CE et a été adapté aux exigences de SEA ainsi que doté des interfaces requises.

# 1.1. Composition de l'appareil

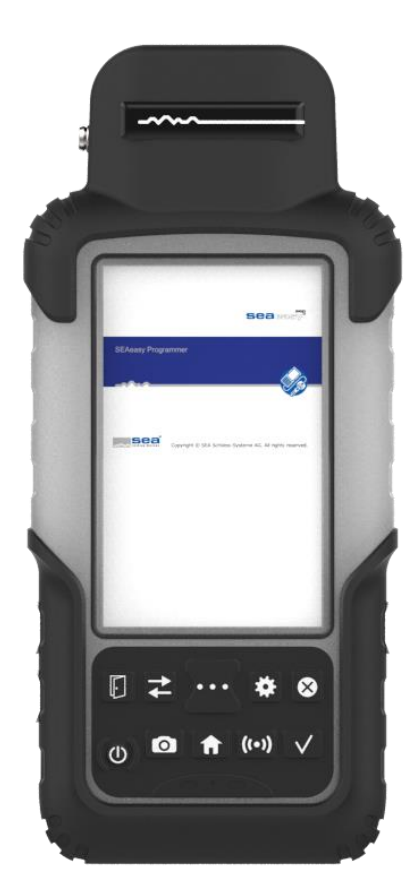

#### Périphérie supplémentaire

Toutes les interfaces vers les médias et les composants sont intégrées dans la périphérie supplémentaire.

### Écran tactile

L'écran entièrement tactile s'utilise comme un smartphone, par exemple. Pour sélectionner une fonction spécifique, il convient de toucher l'icône correspondante, et il est possible de faire défiler l'écran par des mouvements de balayage.

### Touches d'accès rapide

Touches menant à une sélection de fonctions importantes fréquemment utilisées.

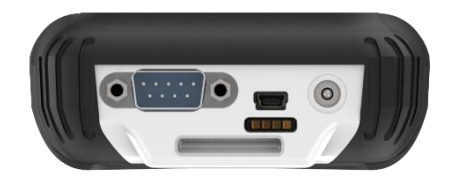

### Interfaces du SEP

Interfaces pour la transmission de données et le chargement de l'accumulateur intégré.

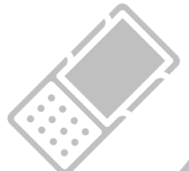

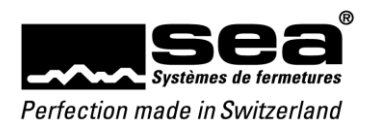

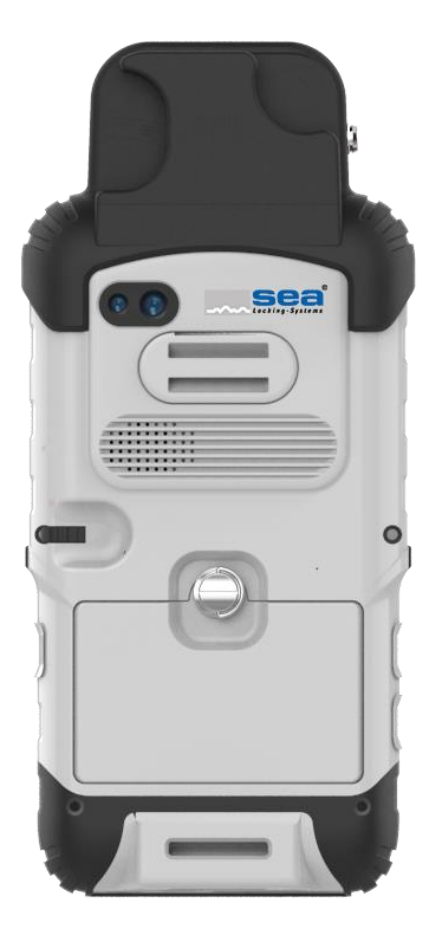

### Périphérie supplémentaire

La périphérie supplémentaire intègre toutes les interfaces vers les médias (clé, clip, carte), les connecteurs dédiés à tous les câbles de programmation, l'émetteur infrarouge et le module radio.

Appareil photo (non utilisé)

### Œillets pour la dragonne

La dragonne (incluse dans le contenu de la livraison du coffret de programmation) peut être passée dans l'œillet.

### Énergie et données

Derrière le couvercle amovible se trouve, outre l'accumulateur, un emplacement avec une carte micro SD.

### Interfaces du SEP

Interfaces pour la transmission de données et le chargement de l'accumulateur intégré.

1.2. Touches d'accès rapide

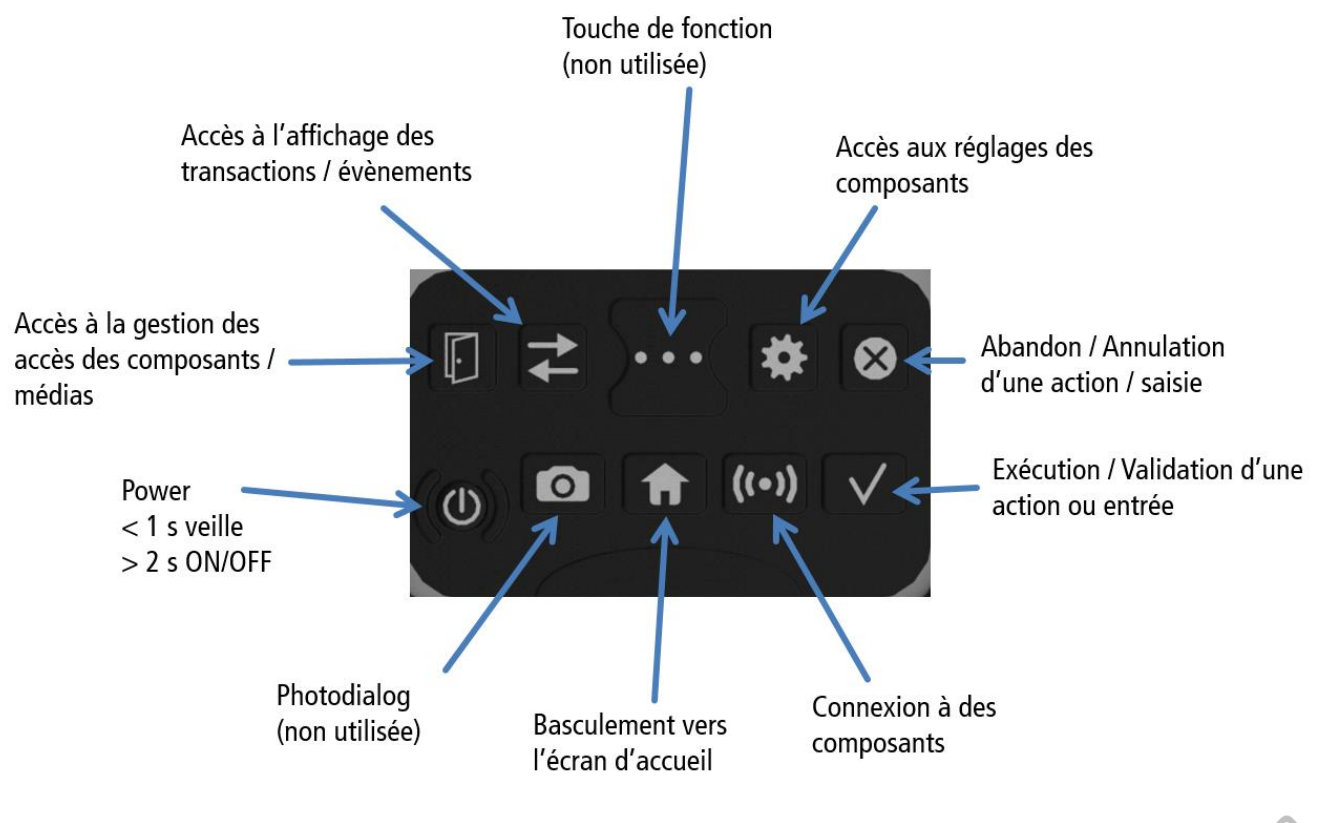

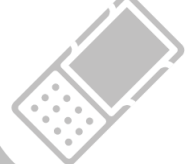

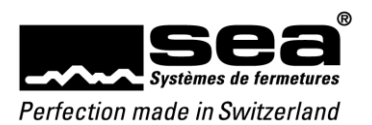

# 2. Arborescence

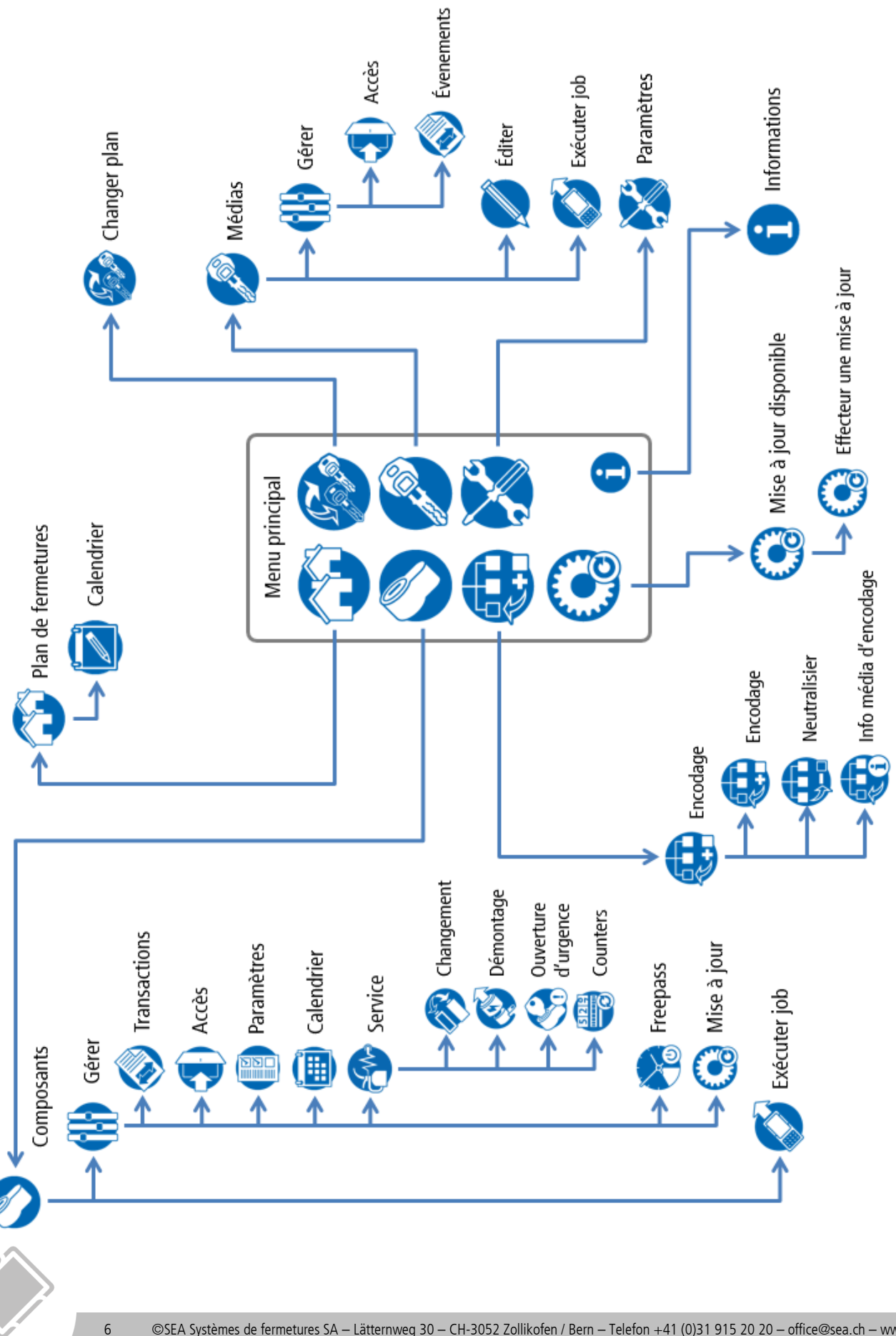

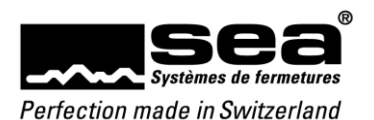

# 2.1. Aperçu du menu

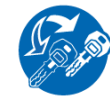

### Changer plan

Pour enregistrer un média de programmation (clé, clip, carte avec communication). Cela permet d'obtenir l'autorisation d'intervenir sur le plan de fermeture correspondant.

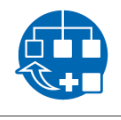

### Encodage d'installation

Il est possible d'ajouter des composants neutres à une installation de fermeture FocusPro.

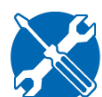

# Paramètres

Menu servant à effectuer des réglages sur le SEP

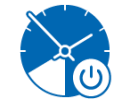

## Freepass

Pour régler les fonctions du Freepass sur le composant

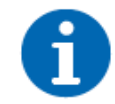

# Informations

Pour accéder aux informations actuelles relatives au SEP

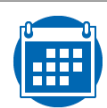

# Calendrier

Menu servant à établir/modifier un calendrier pour les composants

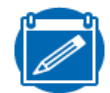

# Modifier le calendrier

Pour définir le calendrier d'un plan de fermetures (modèle de copie pour composants)

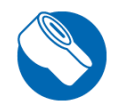

# Composant

Pour effectuer le raccordement avec un composant

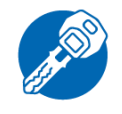

# Média

Pour sélectionner un média

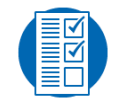

# Paramètres

Pour paramétrer les composants

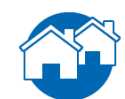

# Plan de fermetures

Pour accéder aux informations relatives au plan de fermetures et définir un calendrier

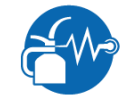

# Service

Gérer

Pour accéder au service/aux fonctions de maintenance

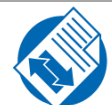

# Transactions/Évènements

Pour accéder au menu des transactions et évènements

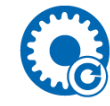

# Mises à jour disponibles

Pour exécuter les mises à jour disponibles (n'apparaît que lorsque des mises à jour sont possibles)

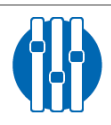

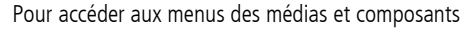

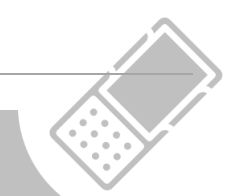

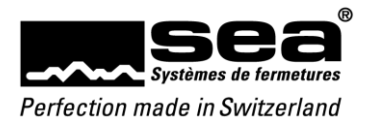

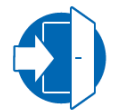

## Accès

Pour modifier les droits d'accès au média ou aux composants

# 2.2. Fonctions

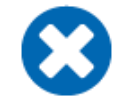

# Annuler

La saisie est rejetée et le masque de saisie se ferme

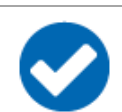

# Valider

La saisie est validée et le masque de saisie se ferme

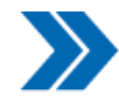

# Tout enlever de la liste

La sélection multiple ou la plage de sélection est enlevée de la liste

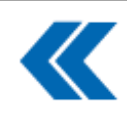

# Tout ajouter à la liste

La sélection multiple ou la plage de sélection est ajoutée à la liste

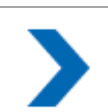

# Enlever de la liste

La saisie ou la sélection est enlevée de la liste

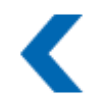

# Ajouter à la liste

La saisie ou la sélection est ajoutée à la liste

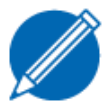

# **Éditer** Éditer une liste

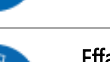

# Effacer

Pour effacer une donnée

Changement batterie

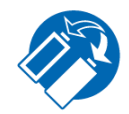

# Pour exécuter la fonction de changement de batterie sur le bouton Digi

**A** 

# Démontage

Pour exécuter la fonction de démontage sur le bouton Digi

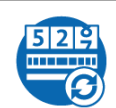

# Lire compteur

Pour lire le compteur de composant et l'afficher à l'écran

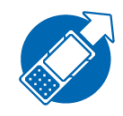

# Exécuter le job

Pour exécuter un job disponible

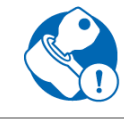

# Ouverture d'urgence

8

Pour ouvrir un cylindre mécatronique dont la batterie est vide

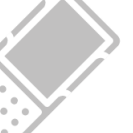

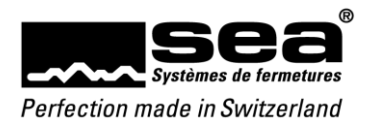

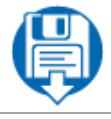

#### Enregistrer

Les valeurs sont enregistrées sur le SEP

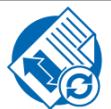

# Lire transactions

Pour lire les transactions du composant et les afficher à l'écran

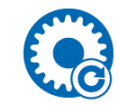

# Mises à jour disponibles

Pour exécuter une mise à jour disponible

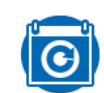

# Charger le calendrier prédéfini

Pour charger le calendrier prédéfini d'un plan de fermetures

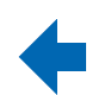

**Retour** Pour revenir à l'écran précédent

# 2.3. Affichages et messages

|     | Affichage de la progression                                                                                                    |
|-----|----------------------------------------------------------------------------------------------------|
|     | Indique que le SEP exécute une fonction d'une durée de plusieurs secondes                                                                                              |
| 9   | Question                                                                                                    |
|     | L'utilisateur doit prendre une décision                                                                                                    |
|     | Remarques                                                                                                    |
|     | Signale à l'utilisateur quelque chose de précis                                                                                                    |
|     | Réponse négative                                                                                                    |
|     | Indique que quelque chose n'a pas fonctionné ou qu'il y a une erreur.<br>Ce message doit être fermé par l'utilisateur.                                                 |
|     | Réponse positive                                                                                                    |
|     | Indique qu'une action s'est terminée avec succès.<br>Ce message disparaît automatiquement après 5 secondes ou peut être fermé immédiatement par un clic de validation. |
| 90% | État de charge de l'accumulateur du SEP                                                                                                    |
| ×   | L'accumulateur du SEP est chargé                                                                                                    |
|     | Synchronisation                                                                                                    |
|     | Indique que le SEP se trouve en mode synchronisation (raccordé à l'ordinateur)                                                                                         |

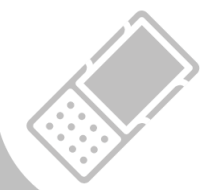

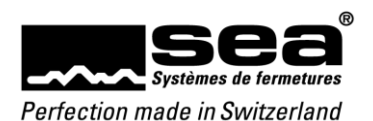

# 2.4. Effectuer des saisies

| Luminosité:      | 100 🗸          | %      |
|------------------|----------------|--------|
| En veille après: | 40<br>50<br>60 | min    |
| Transactions:    | 70<br>80       | itique |
| Événements:      | 100            | itique |
|                  |                |        |
|                  |                |        |
|                  |                |        |
| Transactions:    | Lecture autom  | atique |
| Événements:      | Lecture autom  | atique |
|                  |                |        |

#### Fenêtres de sélection

Les fenêtres de sélection (liste déroulante) permettent de faire une sélection parmi des valeurs prédéfinies en les faisant défiler vers le haut ou le bas.

#### Cases à cocher

Les cases à cocher sont utilisées partout où il est possible d'effectuer une sélection entre deux états.

Heure/Date: 25.08.2016 09:44

• •

| jeu., 25. août 2016 09:44 |    |    |       |    |    |    |
|---------------------------|----|----|-------|----|----|----|
| <                         |    | ao | ût 20 | 16 |    | >  |
| Lu                        | Ма | Ме | Je    | Ve | Sa | Di |
| 25                        | 26 | 27 | 28    | 29 | 30 | 31 |
| 1                         | 2  | 3  | 4     | 5  | 6  | 7  |
| 8                         | 9  | 10 | 11    | 12 | 13 | 14 |
| 15                        | 16 | 17 | 18    | 19 | 20 | 21 |
| 22                        | 23 | 24 | 25    | 26 | 27 | 28 |
| 29                        | 30 | 31 | 1     | 2  | 3  | 4  |
| Annuler OK                |    |    |       |    |    |    |

#### Régler la date/l'heure

Un clic dans la fenêtre de sélection entraîne l'apparition du masque de sélection pour la saisie de la date/l'heure.

#### Saisir la date

Les valeurs actuellement paramétrées sont affichées en bleu.

La ligne du haut permet de basculer entre la saisie de la date et celle de l'heure.

En cliquant sur la deuxième ligne (par exemple *août 2016*), il est possible de basculer entre l'affichage par mois – année – décennie – siècle.

La fenêtre de sélection peut être fermée en cliquant sur une date spécifique ou sur Annuler OK.

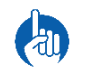

#### REMARQUE

Les touches d'accès rapide ne fonctionnent pas dans ce sous-menu – utiliser les boutons de l'écran!

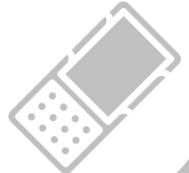

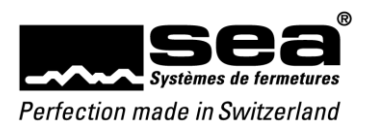

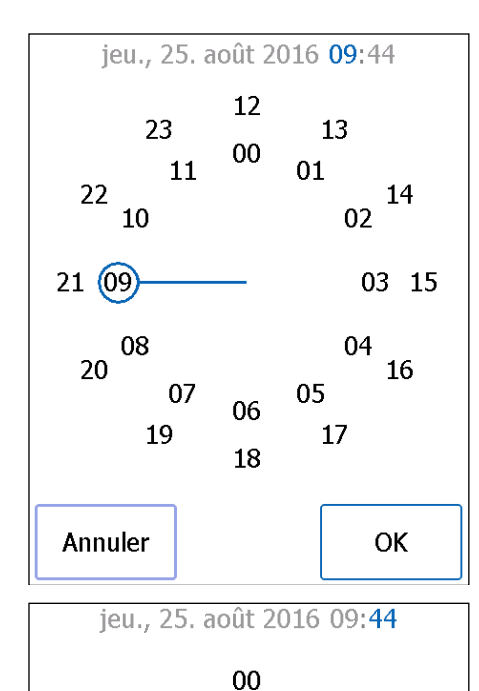

55

35

50

40

Annuler

45

05

25

10

20

OK

15

#### Saisie des heures

Une horloge analogique est mise à disposition pour saisir l'heure.

Le cercle intérieur représente les 12 premières heures et le cercle extérieur les 12 dernières heures de la journée.

Pour sélectionner une heure spécifique, il suffit d'appuyer sur la valeur souhaitée ou de déplacer l'aiguille sur cette valeur.

La fenêtre de sélection peut être fermée en cliquant sur Annuler OK.

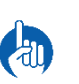

### REMARQUE

Les touches d'accès rapide ne fonctionnent pas dans ce sous-menu – utiliser les boutons de l'écran!

## Saisie des minutes

Une horloge analogique est également mise à disposition pour saisir les minutes par incréments de 5 minutes.

Pour sélectionner une minute précise, il suffit d'appuyer sur la valeur souhaitée ou de déplacer l'aiguille sur cette valeur.

La fenêtre de sélection peut être fermée en cliquant sur Annuler OK.

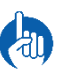

#### REMARQUE

Les touches d'accès rapide ne fonctionnent pas dans ce sous-menu – utiliser les boutons de l'écran!

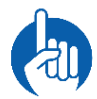

#### REMARQUE Changement d'écran

30

Pour basculer entre les écrans «Date/Heures/Minutes», il est possible de cliquer sur la valeur souhaitée sur la ligne du haut. La sélection actuelle est représentée en bleu.

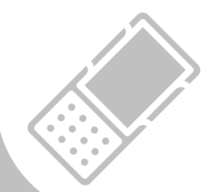

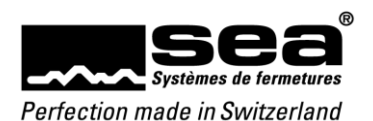

# 3. Démarrer le SEP

Pour démarrer le SEP, appuyer sur le *bouton Power* (touches d'accès rapide) pendant au moins 2 minutes. Les données affichées dans l'en-tête varient en fonction du mode de fonctionnement.

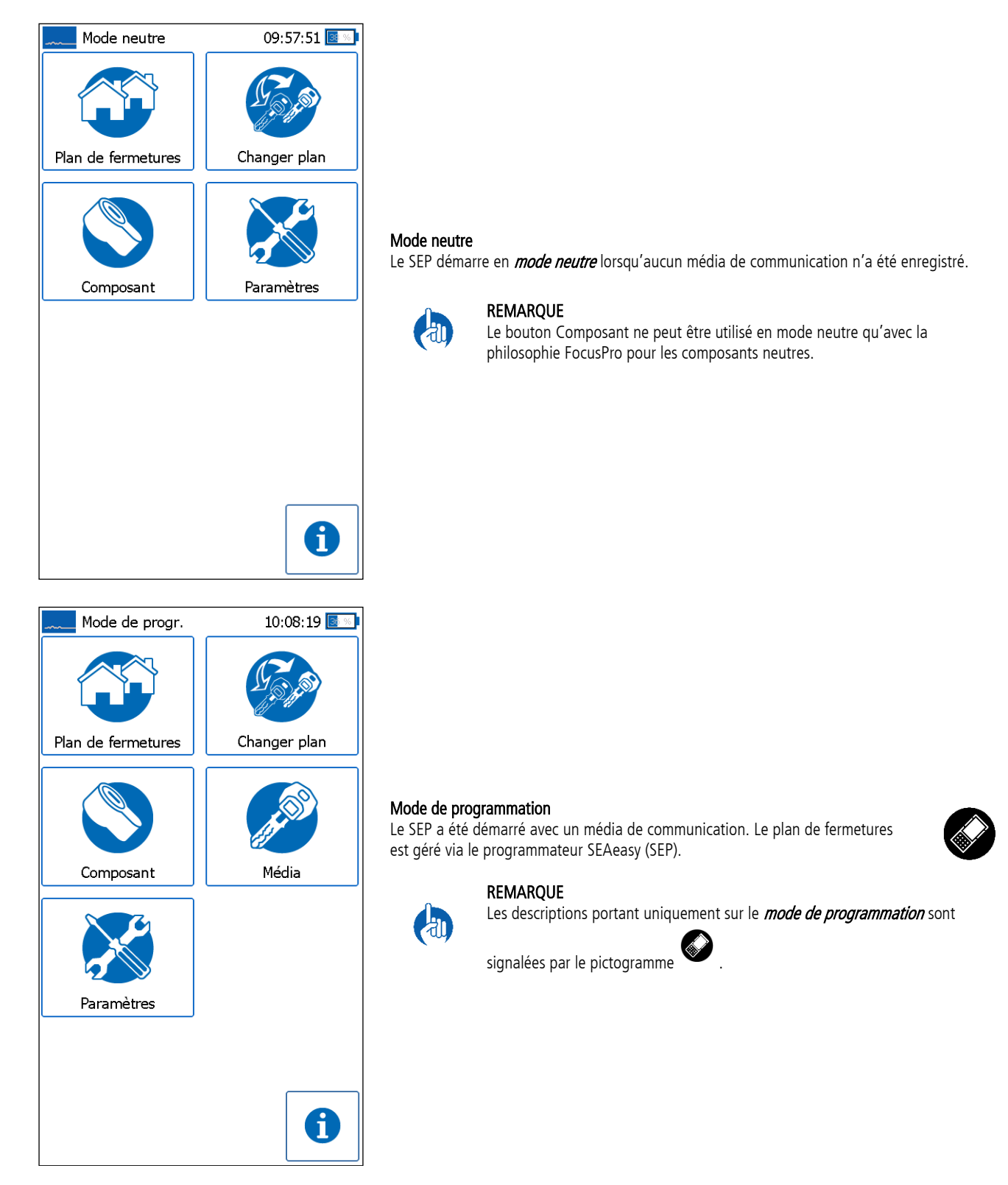

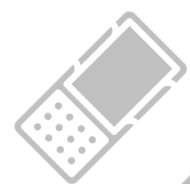

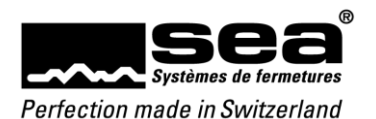

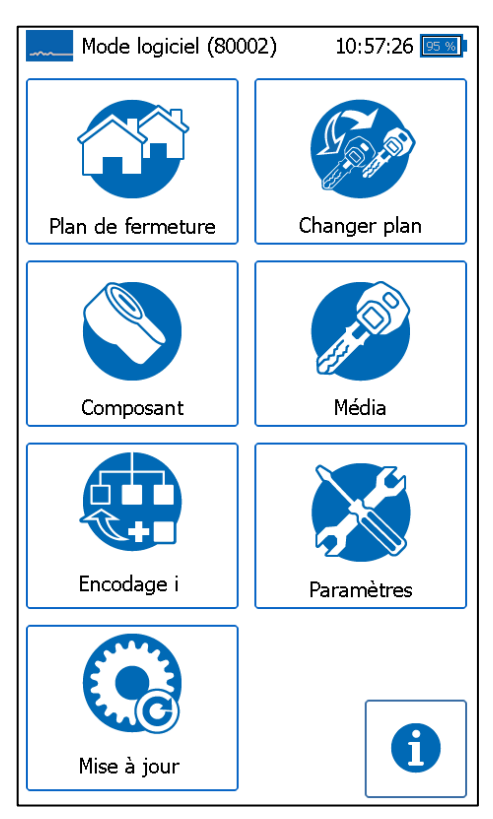

### Mode logiciel (numéro du plan de fermetures entre parenthèses)

Le SEP a été démarré avec un média de communication. Le plan de fermetures est géré via le logiciel SEAeasy Access.

Dans l'exemple, il s'agit du plan de fermetures 80002 (voir l'en-tête de l'écran du SEP).

Le menu *Encodage d'installation* (bouton Encodage i) apparaît seulement pour les plans de fermetures FocusPro.

### REMARQUE

Les descriptions concernant uniquement le *mode logiciel* sont signalées par

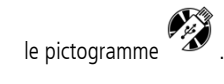

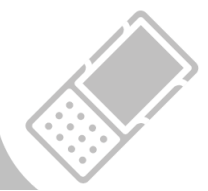

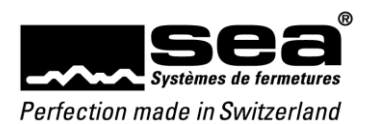

# 4. Plans de fermetures

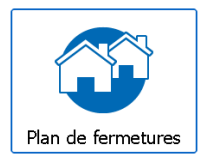

Les indications actuelles relatives aux plans de fermetures existants peuvent être visualisées dans ce menu.

| Plans de fermetures 10:50:53                                                                     | <b>Plans de fermetures</b><br>En <i>mode neutre</i> , il est possible de voir quels plans de fermetures sont gérés via le logiciel et le<br>SEP en question.<br>Le chiffre entre parenthèses (x) indique combien il y a de jobs en attente pour ce plan de<br>fermetures.                                                                                    |
|--------------------------------------------------------------------------------------------------|----------------------------------------------------------------------------------------------------|
| Plans de fermetures 10:52:36  Tous Tous les plans de fermetures: 80008 Demomaterial Regiona (13) | Plans de fermetures         En mode programmation, il est possible de voir quels plans de fermetures sont gérés via le logiciel et le SEP en question.         Le chiffre entre parenthèses (x) indique combien il y a de jobs en attente pour ce plan de fermetures.         L'icône         Vicône    permet d'éditer le calendrier du plan de fermetures. |

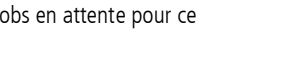

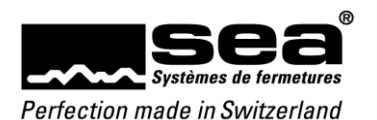

| Calendrier          | 10:53:55 📧 🔊                                  |
|---------------------|-----------------------------------------------|
| Heure d'été activée |                                               |
| Date de dépurt:     | 27.03.2016 👻                                  |
| Date de fin:        | 30.10.2016 👻                                  |
|                     | de<br>25.08.2016 ▼<br>jusqu'a<br>31.12.2016 ▼ |
| > >                 |                                               |
| 8                   |                                               |

#### Calendrier du plan de fermetures

Les jours dits spéciaux sont définis dans ce calendrier. Pour ceux-ci, le comportement diffère des jours de semaine ordinaires. Les jours spéciaux typiques sont les vacances de l'entreprise, les jours de travail précédant un jour férié, etc.

*Heure d'été activée* signifie que le composant bascule automatiquement entre l'heure d'été et l'heure d'hiver.

La validité du calendrier peut être définie par Date de début/Date de fin.

Les données sélectionnées dans « *de*» peuvent être insérées dans le calendrier à l'aide de l'icône (icône te les plages « *de...à*» à l'aide de l'icône .

Les données individuelles peuvent être supprimées du calendrier à l'aide de l'icône >. La donnée en question doit être sélectionnée.

Le calendrier complet peut être vidé au moyen de l'icône >> .

Les données sont enregistrées en tant que modèles de copie à l'aide de l'icône

| res 10:41:51 🔤 🛯     |
|----------------------|
| Tous                 |
| ttente (Total 9)     |
|                      |
|                      |
|                      |
|                      |
|                      |
| en attente (Total 4) |
|                      |
|                      |
|                      |
|                      |
|                      |
|                      |
|                      |
|                      |
|                      |
|                      |

#### Plans de fermetures

En *mode logiciel*, les jobs en attente pour les médias et composants sont listés en détail dans l'onglet *xxxxx*.

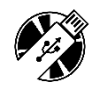

En cliquant sur une ligne, il est possible d'accéder aux informations organisationnelles.

Pour les jobs de médias, le nom et le groupe de personnes du propriétaire du média sont indiqués, pour les jobs de composants, le numéro de porte et la désignation de la pièce.

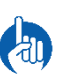

#### REMARQUE

L'onglet *Tous* comporte tous les plans de fermetures gérés avec le SEP. Dans l'onglet *xxxxx*, les jobs du plan de fermetures chargé actuellement sont affichés.

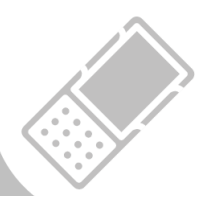

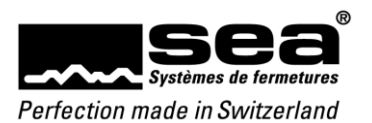

# 5. Changer plan

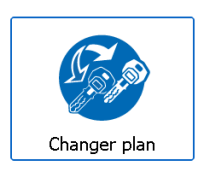

Un clic sur *Changer plan* entraîne le chargement des autorisations spécifiques au plan de fermetures. Cela signifie que selon le média présenté, le SEP basculera entre les modes neutre, programmateur ou logiciel.

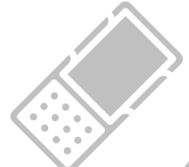

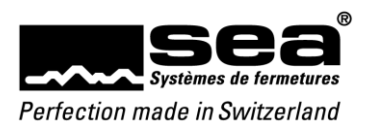

# 6. Composants

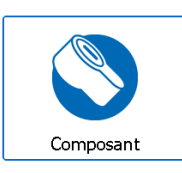

Il est possible de relier le SEP avec un composant en cliquant sur *Composant*. Les composants peuvent être programmés par câble, par radio ou par infrarouge.

| Composant              | 13:35:42 🗾       |
|------------------------|------------------|
| Code serrure:          | SC 504           |
| Génération:            | Easy             |
| Philosophie:           | Focus            |
| Profil de performance: | PLUS             |
| Mode freepass:         | Off              |
| Version firmware:      | DG 624           |
| Heure du composant:    | 25.08.2016 13:35 |
| Gestion                |                  |

Composant

Après un raccordement réussi, diverses données du composant sont lues et affichées.

L'icône indique qu'il y a un job pour le composant (valable uniquement pour le *mode logiciel*).

Après l'exécution réussie du job du composant, l'icône disparaît.

L'icône permet d'accéder au menu de gestion du composant.

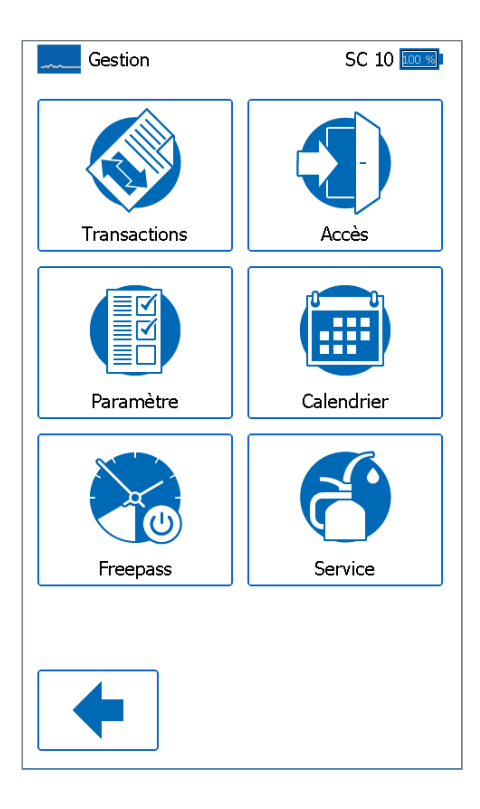

Gérer des composants

Ce menu permet d'accéder à d'autres sous-menus.

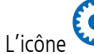

🐱 apparaît lorsqu'une mise à jour est disponible pour le composant.

Le menu Freepass apparaît pour tous les composants, hormis le cylindre mécatronique.

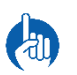

### REMARQUE

Le  $\it CS$  du composant est affiché dans l'en-tête, à gauche de l'état de charge de l'accumulateur.

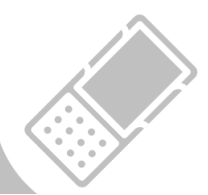

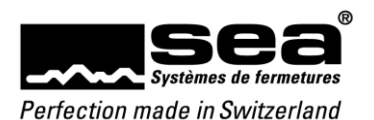

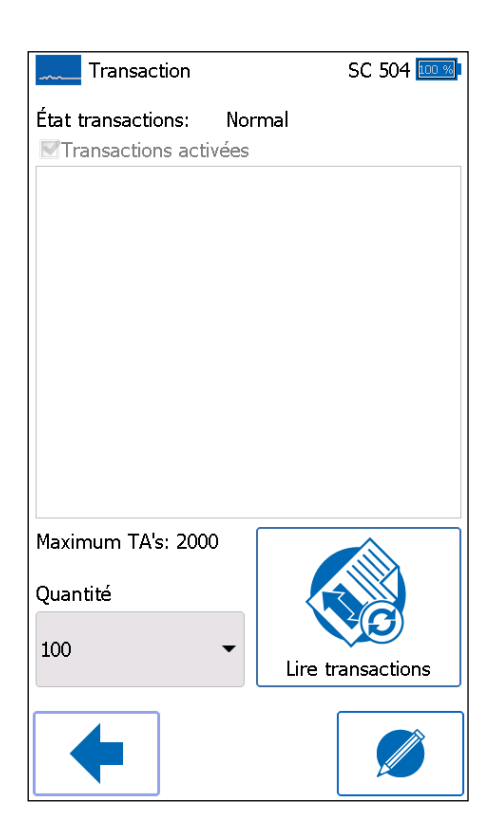

#### Transactions

Les transactions sont des évènements enregistrés sur le composant. Jusqu'à 2000 données de ce type (en fonction du profil de performance) sont enregistrées dans une mémoire circulaire.

#### État transactions:

- Vide = aucune transaction existante
- Normal = des transactions sont enregistrées
- Plein = la mémoire est pleine, la limite de la mémoire est atteinte
- Débordement = la mémoire était pleine et les données les plus anciennes sont écrasées (fonction mémoire circulaire)

*Maximum TA's*: indique la taille de la mémoire circulaire existante (en fonction du profil de performance).

On peut lire dans le champ de sélection *Quantité* le nombre de transactions qui doivent être lues.

La fonction *Lire transactions* lit la *Quantité* paramétrée de transactions sur le composant.

En *mode logiciel*, les transactions lues sont enregistrées temporairement sur le SEP au

moyen de l'icône 💖 . Celles-ci seront ensuite transférées sur le logiciel lors de la prochaine synchronisation avec SEAeasy Access.

Les paramètres des transactions peuvent être modifiés à l'aide de l'icône (possible uniquement en *mode de programmation*).

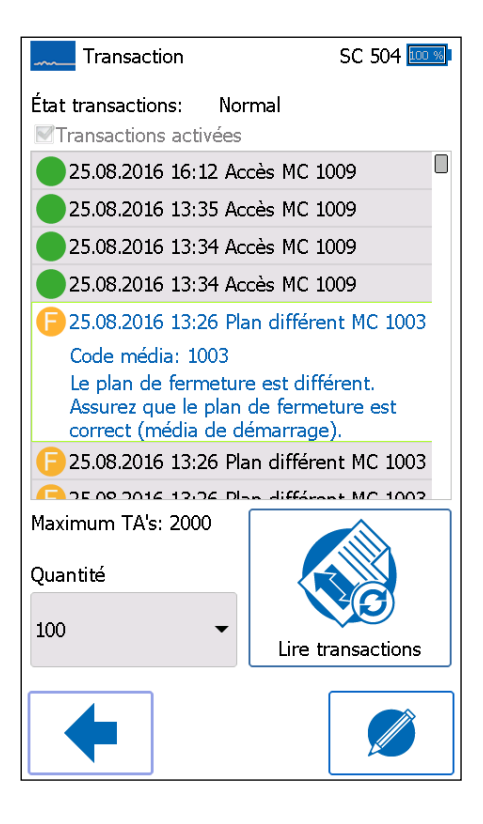

#### Lire transactions

Si un certain nombre de transactions ont été lues, celles-ci sont affichées dans une liste déroulante.

Les transactions sont subdivisées en 3 catégories selon un système de feux tricolores:

- Le vert est utilisé pour les accès ou les mutations réussies
- L'orange indique les remarques importantes

uniquement en mode de programmation).

• Le rouge signale les erreurs, alertes, accès refusés ou actions échouées

Il est possible d'afficher davantage de détails en cliquant sur une ligne de la liste. En cas d'erreur, des possibilités de résolution du problème sont également indiquées. En *mode logiciel*, les transactions lues sont enregistrées temporairement sur le SEP au

moyen de l'icône 🐶 . Celles-ci seront ensuite transférées sur le logiciel lors de la prochaine synchronisation avec SEAeasy Access.

Les paramètres des transactions peuvent être modifiés à l'aide de l'icône

(possibl

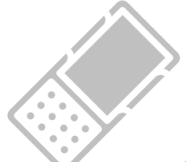

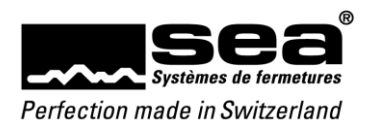

| Transactions SC 504 🗵 🔊              | Paramètres des transactions                                                                                |
|--------------------------------------|----------------------------------------------------------------------------------------------------|
|                                      | Enregistrer transactions                                                                                   |
| Enregistrer transactions             | Activé = chaque évènement est enregistré                                                                   |
| SEAnet / ViNET                       | с.                                                                                                    |
| Transférer transactions              | REMARQUE                                                                                                   |
| Quantité des transactions 5 🔹        | Les parametres suivants sont visible uniquement avec <b>Service</b> vivet                                  |
| Transmettre alerte de batterie       |                                                                                                    |
| Quantité des médias 5 👻              | Transférer transactions:                                                                                   |
|                                      | <ul> <li>Activé = les transactions sont transférées sur les médias</li> </ul>                              |
| Comportement en cas erreurs Acces    | Quantité de transactions:                                                                                  |
| Information                          | <ul> <li>Nombre de transactions à transmettre par média</li> <li>Plage de réglage: 1 à 5</li> </ul>        |
|                                      |                                                                                                    |
| Quantite des transactions max 2000   | Transmettre alerte de batterie:                                                                            |
|                                      | • Active = les alertes de batterie sont transmises au media                                                |
|                                      | Quantité de médias                                                                                         |
|                                      | <ul> <li>Quantité des messages de batterie à transmettre par média<br/>Plage de réglage: 1 à 30</li> </ul> |
|                                      |                                                                                                    |
|                                      | Comportement en cas d'erreur:     Accès = en cas d'erreur l'accès est accordé                              |
|                                      | <ul> <li>Pas d'accès = en cas d'erreur, aucun accès n'est accordé</li> </ul>                               |
|                                      |                                                                                                    |
| Acces SC 504 97 %                    | A -== }-                                                                                                   |
| Liste autorisations Liste de blocage | Acces<br>Pour passer d'une liste à l'autre, vous disposez de deux possibilités:                            |
| MC 1001                              | 1. Cliquer sur l'onglet                                                                                    |
| MC 1002                              | 2. Effectuer un mouvement de balayage vers la gauche ou la droite                                          |
| MC 1003                              |                                                                                                    |
| MC 1004                              | <b>REMARQUE</b><br>La liste active est indiquée par des caractères bleus                                   |
| MC 1006                              |                                                                                                    |
| MC 1007                              | REMARQUE                                                                                                   |
| MC 1008                              | Call liste des blocages n'est pas disponible pour les plans de fermetures de la Philosophie Standard.      |
|                                      | REMARQUE                                                                                                   |
|                                      | Philosophie FocusPro : les groupes de portes sont affichés à la place des                                  |
|                                      |                                                                                                    |
|                                      | En mode logiciel, les deux listes <i>autorisations</i> et <i>Liste de blocage</i> peuvent                  |
|                                      | uniquement être visualisées. Toutes les programmations doivent être                                        |
|                                      | effectuees dans SEAeasy Access.                                                                            |
|                                      |                                                                                                    |
|                                      | L'icône <b>Figure uniquement en <i>mode de programmation</i>.</b> Cette fonction permet de                 |
|                                      | modifier les listes.                                                                                       |
|                                      |                                                                                                    |
|                                      |                                                                                                    |
|                                      |                                                                                                    |

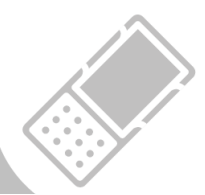

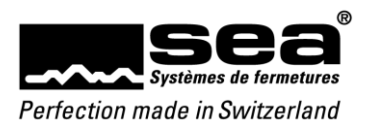

| Autorisations | s SC 504 🖭 🐝               |
|---------------|----------------------------|
| Code média    | Medium enregister individu |
| MC 1001       | 1001                       |
| MC 1002       |                            |
| MC 1003       |                            |
| MC 1004       |                            |
| MC 1005       |                            |
| MC 1006       |                            |
| MC 1007       |                            |
| MC 1008       | jusqu'a                    |
|               | < >                        |
|               |                            |
| $\bullet$     |                            |

#### Autorisations ou liste de blocage

Pour saisir de nouvelles autorisations ou de nouveaux blocages, des *codes média* individuels ou des plages entières peuvent être insérés dans la fenêtre de saisie.

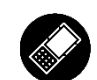

Les touches fléchées permettent de déplacer ces données dans l'autre moitié de la fenêtre et ainsi d'établir des entrées ou de supprimer des autorisations.

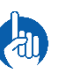

### REMARQUE

L'élément sélectionné dans la liste est indiqué par des caractères bleus.

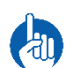

### REMARQUE

Pour accorder ou retirer des autorisations, les CM correspondants doivent figurer sur le média de démarrage.

| Paramètres         |         | SC 10 🚥 🕫 |
|--------------------|---------|-----------|
| Temps de couplage  | 5 sec   | -         |
| BatSafe Mode       | On      | -         |
| Signalisation:     |         |           |
| Visuelle           | Off     |           |
| Sonore             | Off     |           |
| État LowBat        | Fermé   |           |
| Mode de validation | Regular |           |
|                    |         |           |
|                    |         |           |
|                    |         |           |
|                    |         |           |
|                    | ſ       |           |
| $\mathbf{O}$       |         |           |

### Paramètres (uniquement FocusPro)

#### Durée de couplage:

temps de couplage pour le composant

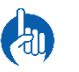

#### REMARQUE

Valable uniquement pour DIGI-Grip, bouton DIGI, poignée DIGI

#### Mode BatSafe:

activation ou désactivation du mode BatSafe

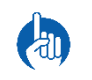

### REMARQUE

Si le composant est réveillé 24 fois sans qu'aucune action ne soit exécutée, il est désactivé. Il peut être réactivé par une pression ou une rotation.

#### Signalisation:

indique si la signalisation est activée ou désactivée

#### État LowBat:

comportement du composant en cas de batterie faible

#### Mode validation:

indication du mode validation

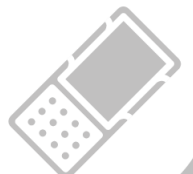

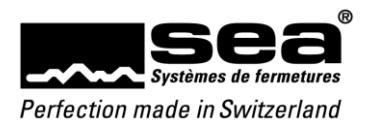

| Calendrier                      | SC 504 👀 🕅       |                                                                                                    |
|---------------------------------|------------------|----------------------------------------------------------------------------------------------------|
| Heure d'été activé              | ée<br>27.03.2016 |                                                                                                    |
| Date de Gepurt.<br>Date de fin: | 30 10 2016       |                                                                                                    |
| 25.09.2016                      | 50.10.2010       |                                                                                                    |
| 25.06.2016                      |                  |                                                                                                    |
| 20.08.2010                      |                  |                                                                                                    |
| 27.08.2016                      |                  |                                                                                                    |
| 28.08.2016                      |                  | Calendrier                                                                                                    |
| 29.08.2016                      |                  | KEMAKQUE                                                                                                    |
| 30.08.2016                      |                  | En <i>mode logicier</i> , les informations du calendrier peuvent uniquement ette                                                                       |
| 31.08.2016                      |                  | Visualisees. Toules les programmations doivent ette effectuées dans served                                                                             |
| 01.09.2016                      |                  |                                                                                                    |
|                                 |                  | L'icône apparaît uniquement en <i>mode de programmation</i> . Cette fonction permet de                                                                 |
|                                 |                  |                                                                                                    |
|                                 |                  |                                                                                                    |
|                                 |                  |                                                                                                    |
|                                 |                  |                                                                                                    |
|                                 |                  |                                                                                                    |
|                                 |                  |                                                                                                    |
| Calendrier                      | SC 504 🖭         |                                                                                                    |
| Heure d'été act                 | tivée            | Calendrier                                                                                                    |
| Date de dépurt:                 | 27.03.2016 👻     | comportement diffère des jours de semaine ordinaires. Les jours spéciaux                                                                               |
| Date de fin:                    | 30.10.2016 🗸     | typiques sont les vacances de l'entreprise, les jours de travail précédant un<br>jour férié, etc.                                                      |
| 25.08.2016                      | de               | Heure d'été activée signifie que le composant bascule automatiquement entre l'heure d'ét                                                               |
| 26.08.2016                      | 25.08.2016 🗸     | et l'heure d'hiver                                                                                                    |
| 27.08.2016                      |                  |                                                                                                    |
| 28.08.2016                      |                  | La validité du calendrier peut être définie par <i>Date de début/Date de fin</i> .                                                                     |
| 29.08.2016                      |                  |                                                                                                    |
| 30.08.2016                      | iucru'a          | Les données sélectionnées pour « <i>de</i> » peuvent être insérées dans le calendrier à l'aide de                                                      |
| 31.08.2016                      | jusqu a          | l'icôna 🔨 at los plagos pour « <b>de</b> 👌 à l'aida da l'icôna 🕵                                                                                       |
| 01.09.2016                      | 31.12.2016       | ricolle – et les playes pour « <i>dea</i> » à l'aide de l'icolle ––:                                                                                   |
| 01.05.2010                      |                  | Les données individuelles peuvent être supprimées du calendrier à l'aide de l'icône 💙 .<br>Pour ce faire, la donnée en question doit être sélectionnée |
|                                 |                  |                                                                                                    |
| > >                             |                  | Le calendrier complet peut être vidé avec l'icône 🥢 .                                                                                                  |
|                                 |                  |                                                                                                    |

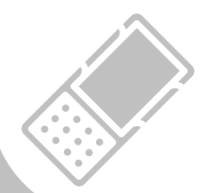

21

 $\bigcirc$ 

8

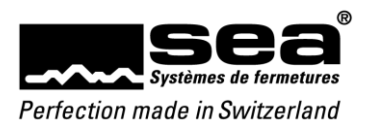

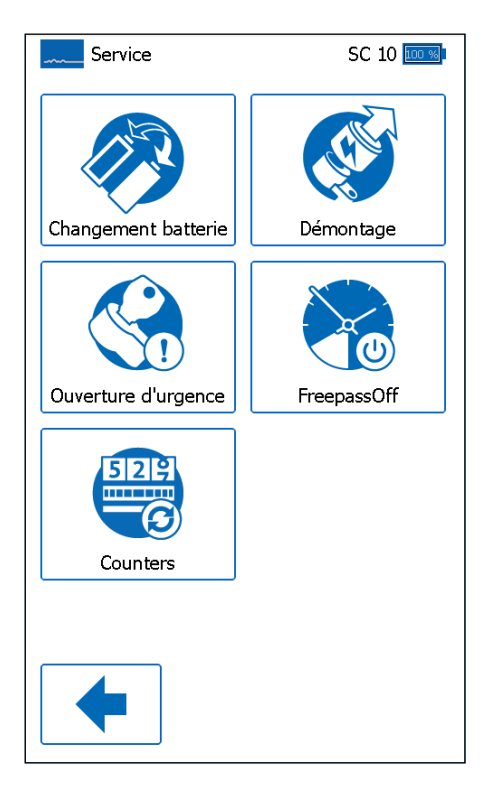

#### Service

#### Changement batterie:

Cette fonction permet de mettre le bouton Digi en position de changement de batterie.

#### Démontage:

Cette fonction permet de mettre le bouton Digi en position de démontage.

## Ouverture d'urgence:

Cette fonction permet de donner au cylindre mécatronique l'ordre de s'ouvrir.

### FreepassOff :

FreepassOff permet d'interrompre le Freepass en cours pour la journée.

# Counters:

Pour lire la consommation actuelle du compteur

| Counters                | SC 504 🤒 🚳 |
|-------------------------|------------|
| Wakeup                  | 2714       |
| Programmer detected     | -          |
| Medium detect           | 0          |
| Medium error            | 0          |
| Open sequence           | 268        |
| Close sequence          | 270        |
| System reset            | 1          |
| Battery warnings        | -          |
| Bat warning transferred | 0          |

#### Counters

### Wakeup:

•

• Quantité de réveils de composants par champ RFID Legic

#### Programmer detected:

Quantité de programmateurs détectés (EP, MP, SEP)

#### Medium detect:

• Quantité de médias SEA détectés

#### Medium error:

• Quantité de médias SEA qui n'ont pas pu être exploités

#### Open sequence:

• Quantité d'accès accordés

#### Close sequence:

• Quantité de fermetures

#### System reset:

• Quantité de redémarrages du composant

#### Battery warnings:

• Quantité d'alertes de batterie ayant été signalées

#### Bat warning transferred:

• Quantité d'alertes de batterie ayant été transmises aux médias

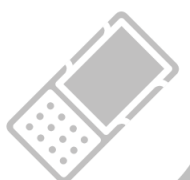

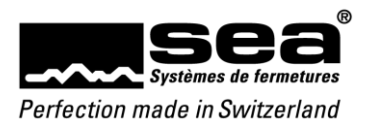

| Freepass                     | SC 504 🖭 %            |
|------------------------------|-----------------------|
| Mode freepass:               | Temps                 |
| État freepass                | Freepass actif        |
| Validité                     | 01.08.2016 31.12.2019 |
| Pas d'accès                  | Di S1                 |
| Limité (1)                   |                       |
| 06:00- 18:00<br>19:00- 22:00 | Lu Ma Me Je Ve        |
| Limité (2)                   |                       |
| 07:00- 12:00                 | Sa                    |
|                              |                       |
|                              |                       |
|                              |                       |
|                              |                       |
|                              |                       |

#### Freepass

#### Mode Freepass:

- Off = aucun Freepass allumé •
- *Média* = le Freepass est démarré et arrêté via un média autorisé .
- Temps média = le Freepass est démarré via un média autorisé et arrêté à un moment . défini
- Temps = le Freepass est démarré et arrêté à un moment défini

#### État Freepass

- Freepass off = aucun Freepass actif
- *Freepass actif* = Freepass actuellement actif
- *Freepass arrêté* = le Freepass actif a été arrêté •

#### Validité:

- Off = aucune validité définie .
- xx.xx.xxxx = date de début et/ou de fin .

Ce tableau représente les jours pendant lesquels des périodes de Freepass sont programmées.

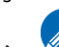

apparaît uniquement en mode de programmation. Cette fonction permet la L'icône mutation du Freepass.

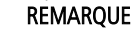

En mode logiciel, les informations du Freepass peuvent uniquement être visualisées. Toutes les programmations doivent être effectuées dans SEAeasy Access.

| Freepass         | SC 504 💷 🔊 |
|------------------|------------|
| Général          | -          |
| Activer freepass |            |
|                  |            |
|                  |            |
|                  |            |
|                  |            |
|                  |            |
|                  |            |
| 8                |            |

#### Modifier le Freepass

La fenêtre d'affichage (menu déroulant supérieur) permet de sélectionner l'affichage de l'écran.

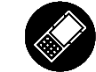

### Vous pouvez sélectionner:

- Général
  - Pas d'accès avec Freepass Média/Temps média et Temps)
- Ajouter avec Freepass Média/Temps média et Temps)
- Limité (n) apparaît lorsque quelque chose a déjà été défini

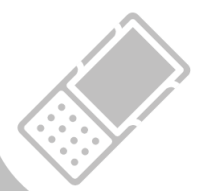

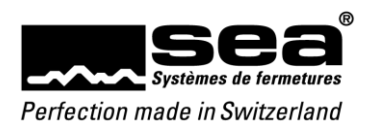

| Freepass         | SC 504 🖭 🕬      |
|------------------|-----------------|
| Général          | -               |
| Activer freepass |                 |
| Mode freepass    | Temps média 🛛 👻 |
| Validité         |                 |
| Date de dépurt:  | 01.08.2016 🗸    |
| Date de fin:     | 31.12.2019 👻    |
| 3                |                 |
|                  |                 |
| Freepass         | SC 504 🖭 🕬      |
| Pas d'accès      | -               |
|                  |                 |

#### Général

٠

#### **Activer Freepass:**

Activé = le Freepass est allumé

#### Mode Freepass:

- *Média* = le Freepass est démarré et arrêté par un média autorisé
- Temps média = le Freepass est démarré par un média autorisé et arrêté à un moment défini
- Temps = le Freepass est démarré et arrêté à un moment défini

### Validité:

- Date de début = date à laquelle le Freepass doit être exécuté pour la première fois
- Date de fin = date à laquelle le Freepass doit être exécuté pour la dernière fois

| Freepass    | SC 504 📴 🕬 🛛 |
|-------------|--------------|
| Pas d'accès | -            |
| Lundi       | Mardi        |
| Mercredi    | Jeudi        |
| Vendredi    | Samedi       |
| Dimanche    | Jour spécial |
|             |              |
|             |              |
|             |              |
|             |              |
|             |              |
|             |              |
|             |              |
|             |              |
|             |              |

Pas d'accès

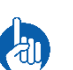

#### REMARQUE

L'écran **Pas d'accès** montre pour quels jours aucun Freepass n'est défini. Aucune modification ne peut être apportée sur cet écran.

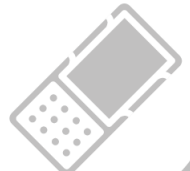

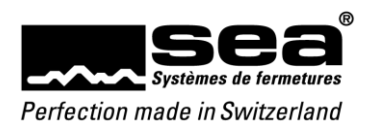

| Freepass         | SC 504 🖭     |
|------------------|--------------|
| Limité (1)       | -            |
| Lundi            | Mardi        |
| Mercredi         | 📝 Jeudi      |
| Vendredi         | Samedi       |
| Dimanche         | Jour spécial |
| Plage temporelle | e 1          |
| 06:00 👻          | 18:00 👻      |
| Plage temporelle | e 2          |
| 19:00 🗸          | 22:00 🗸      |
|                  |              |
|                  |              |
|                  |              |

#### Ajouter

Sélectionner *Ajouter* vous permet l'ouverture automatique d'une nouvelle rubrique *Limité (n)*.

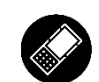

Les jours pour lesquels les mêmes plages horaires Freepass doivent être appliquées peuvent être sélectionnés ici. Chaque jour de la semaine plus un jour spécial peuvent être sélectionnés.

Au cours d'un jour spécial, le comportement diffère du comportement ordinaire. Il peut s'agir d'un jour de travail précédant un jour férié, d'un jour férié ou... Chaque jour défini dans le *calendrier du plan de fermetures/du composant* est un jour spécial.

Deux plages horaires max. peuvent être définies par jour.

Pour ce faire, activer la plage horaire concernée, puis régler l'heure dans les champs correspondants.

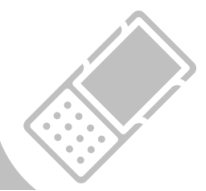

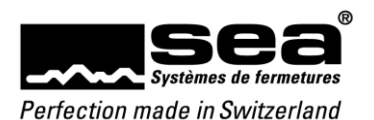

# 7. Média

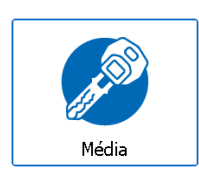

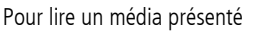

# REMARQUE

Apparaît uniquement dans les modes logiciel et de programmation.

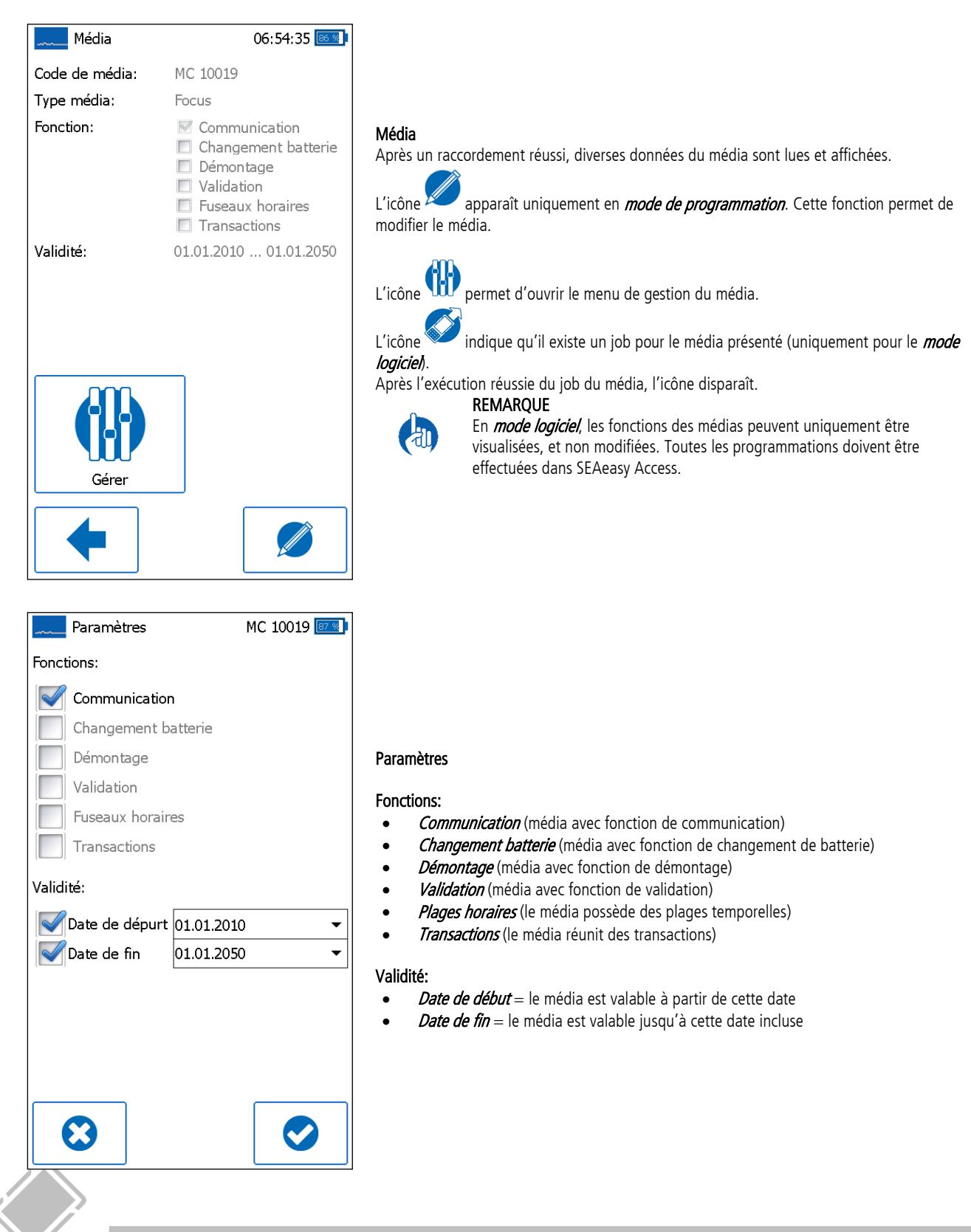

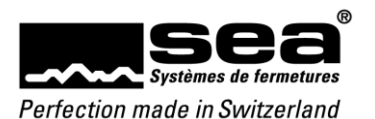

| Gestion    | MC 10123 🔽 🛚 |
|------------|--------------|
|            |              |
| Lvénements | Accés        |
|            |              |
|            |              |
|            |              |
|            |              |
|            |              |
|            |              |
|            |              |
|            |              |
|            |              |
|            |              |
|            |              |
|            |              |

| <b>•</b>                                                                             |                                        |
|--------------------------------------------------------------------------------------|----------------------------------------|
|                                                                                      |                                        |
| Evénements MC 10123                                                                  |                                        |
| Collecter transactions                                                               |                                        |
| Collecter alertes batteries                                                          |                                        |
| 🗙 01.01.1990 00:00 Pas d'accès MC 10117 🔲                                            |                                        |
| Code de serrure: 82<br>Code média: 10117                                             |                                        |
| Le média n'est pas autorisé.<br>Contrôlez les autorisations / blocages<br>assignées. | <b>Évènem</b><br>Si un me<br>s'agir ai |
| 01.01.1990 00:00 Accès MC 10117                                                      | 5 dgii dd                              |
| 01.01.1990 00:00 Accès MC 10117                                                      | En <i>mod</i>                          |
| 🚫 01.01.1990 00:00 Pas d'accès MC 1030                                               | l'aida da                              |
| 🚫 01.01.1990 00:00 Pas d'accès MC 1030                                               | transmis                               |
| 01.01.1990 00:00 Accès MC 10118                                                      |                                        |
| 01.01.1990 00:00 Accès MC 10129                                                      |                                        |
| 01.01.1990 00:00 Accès MC 1030                                                       |                                        |

01.01.1990 00:00 Plan différent MC 1150 08.04.2016.13:12 Accès MC 10120

Ce menu permet d'accéder à d'autres sous-menus.

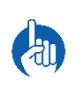

Gestion

# REMARQUE

Le menu *Évènement* apparaît uniquement si le média a été configuré pour cela.

## ients

édia est configuré pour des évènements, ceux-ci sont affichés sur cette page. Il peut ussi bien de transactions que d'alertes de batterie.

**le logiciel**, les transactions lues peuvent être sauvegardées provisoirement sur le SEP à

le l'icône 🦃 . Lors de la synchronisation suivante avec SEAeasy Access, elles sont ses au logiciel.

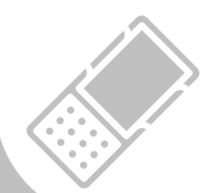

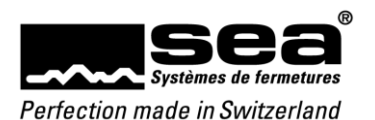

| Accès                                                         | MC 10019 📧 🛛 🛛   |
|---------------------------------------------------------------|------------------|
| Code de serrure                                               | Fuseaux horaires |
| Code de serrure 1<br>Code de serrure 2<br>Code de serrure 504 |                  |
|                                                               |                  |
| •                                                             |                  |

### Accès à la liste des codes de serrure

La liste des codes de serrure indique quels médias ont accès à quels composants (CS).

Pour passer d'une liste à l'autre, vous disposez de deux possibilités:

- Cliquer sur l'onglet 1.
- Effectuer un mouvement de balayage vers la gauche ou la droite 2.

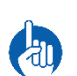

### REMARQUE

La liste active est indiquée par des caractères bleus

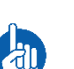

#### REMARQUE

Les plans de fermetures avec la philosophie Standard ne possèdent pas de liste des codes de serrure

#### REMARQUE

En mode logiciel, les deux listes *Code serrure* et *Plages horaires* peuvent uniquement être visualisées. Toutes les programmations doivent être effectuées dans SEAeasy Access.

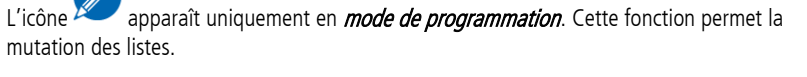

| Accès            |      |    |     | ľ  | ٩C  | 100 | 19  | 85 % |
|------------------|------|----|-----|----|-----|-----|-----|------|
| Code de serrure  |      | F  | Jse | au | c h | ora | ire | s    |
| Fuseaux horaires | Acti | vé |     |    |     |     |     |      |
| Pas d'accès      |      |    |     |    |     |     | Di  | S1   |
| Limité (1)       |      |    |     |    |     |     |     |      |
| 06:00- 12:00     | Lu   | Ma | Me  | Je | Ve  |     |     |      |
| 13:00- 18:00     |      |    |     |    |     |     |     |      |
| Limité (2)       |      |    |     |    |     |     |     |      |
| 07:00- 12:00     |      |    |     |    |     | Sa  |     |      |
|                  |      |    |     |    |     |     |     |      |
|                  |      |    |     |    |     |     |     |      |
|                  |      |    |     |    |     |     |     |      |
|                  |      |    |     |    |     |     |     |      |
|                  |      |    |     |    |     |     |     |      |
| 4                |      |    |     |    |     |     |     | >    |
|                  |      |    |     |    |     | 1   |     |      |

### Plages horaires d'accès

Les plages horaires constituent une restriction temporelle. Cela signifie que le média n'a d'accès qu'au sein des plages horaires définies. Hors de cette zone de temps, l'accès n'est pas accordé, même si un droit d'accès a été accordé.

Pour passer d'une liste à l'autre, vous disposez de deux possibilités:

- Cliquer sur l'onglet 1.
- 2. Effectuer un mouvement de balayage vers la gauche ou la droite

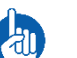

### REMARQUE

La liste active est indiquée par des caractères bleus

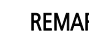

### REMARQUE

Les plans de fermetures avec la philosophie Standard ne possèdent pas de liste des codes de serrure

### REMARQUE

En mode logiciel, les deux listes Code de serrure et *Plages horaires* peuvent uniquement être visualisées. Toutes les programmations doivent être effectuées dans SEAeasy Access.

L'icône apparaît uniquement en mode de programmation. Cette fonction permet de modifier les listes.

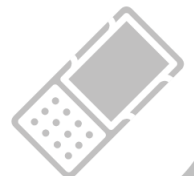

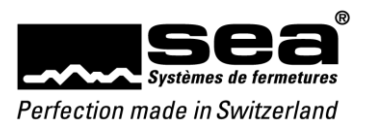

| Codes serru                                                                                                    | res MC 10019 📧 🔋           |
|----------------------------------------------------------------------------------------------------|----------------------------|
| Code de serrure                                                                                                    | Medium enregister individu |
| SC 1                                                                                                    | SC 1 🗸                     |
| SC 2                                                                                                    |                            |
| SC 504                                                                                                    |                            |
|                                                                                                    | de                         |
|                                                                                                    | SC 1 🗸                     |
|                                                                                                    | jusqu'a                    |
|                                                                                                    | SC 2 🗸                     |
|                                                                                                    |                            |
| >                                                                                                    |                            |
| $\textcircled{\begin{tabular}{c} \hline \hline \hline \hline \hline \hline \hline \hline \hline \hline \hline \hline \hline \hline \hline \hline \hline \hline \hline$ |                            |

#### Modifier la liste des codes de serrure

Pour saisir de nouvelles autorisations ou de nouveaux blocages, des *codes de serrure* individuels ou des plages entières peuvent être insérés dans la fenêtre de saisie.

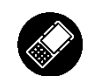

Les touches fléchées permettent de déplacer ces données dans l'autre moitié de la fenêtre et ainsi d'établir des entrées ou de supprimer des autorisations.

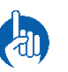

## REMARQUE

L'élément sélectionné dans la liste est indiqué par des caractères bleus.

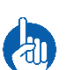

#### REMARQUE

Pour accorder ou retirer des autorisations, les CM correspondants doivent figurer sur le média de démarrage.

| Fuseaux horaires  | MC 10019 📧 🛛 🛛 |
|-------------------|----------------|
| Général           | -              |
| Fuseaux horaires  |                |
|                   |                |
|                   |                |
|                   |                |
|                   |                |
|                   |                |
|                   |                |
|                   |                |
|                   |                |
| $\mathbf{\Theta}$ |                |

### Modifier les plages horaires

La fenêtre d'affichage (menu déroulant supérieur) permet de sélectionner l'affichage de l'écran.

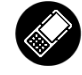

# Vous pouvez sélectionner:

- Général
- Pas d'accès avec Freepass Média/Temps média et Temps)
- Ajouter avec Freepass Média/Temps média et Temps)
- Limité (n) apparaît lorsque quelque chose a déjà été défini

#### Activer des plages horaires:

• Activé = des plages horaires sont activées

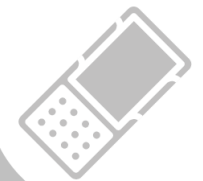

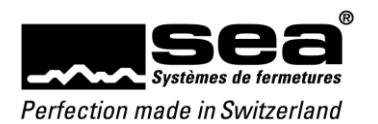

| Fuseaux horaires | MC 10019 🔤 🛛 |                                               |                                                                                                    |
|------------------|--------------|-----------------------------------------------|----------------------------------------------------------------------------------------------------|
| Pas d'accès      | •            |                                               |                                                                                                    |
| Lundi            | Mardi        |                                               |                                                                                                    |
| Mercredi         | Jeudi        |                                               |                                                                                                    |
| Vendredi         | Samedi       |                                               |                                                                                                    |
| Dimanche         | Jour spécial | Pas d'accès                                   |                                                                                                    |
|                  |              |                                               |                                                                                                    |
|                  |              |                                               | <b>REMARQUE</b><br>L'écran <i>Pas d'accès</i> indique pour quels jours aucune plage horaire n'est<br>définie. Aucune modification ne peut être apportée sur cet écran. |
|                  |              |                                               |                                                                                                    |
| 8                |              |                                               |                                                                                                    |
| Fuseaux horaires | MC 10019 📧   |                                               |                                                                                                    |
| Limité (1)       | -            |                                               |                                                                                                    |
| Lundi            | Mardi        |                                               |                                                                                                    |
| Mercredi         | Jeudi        | Ajouter                                       |                                                                                                    |
| Vendredi         | Samedi       | Selectionner<br>rubrique <i>Lim</i>           | <i>Ajouter</i> vous permet l'ouverture automatique d'une nouvelle <b>(n)</b> .                                                                                         |
| Dimanche         | Jour spécial | Les jours pou                                 | r lesquels les mêmes plages horaires Freepass doivent être appliquées peuvent                                                                                          |
| Plage temporelle | 1            | etre selection<br>sélectionnés.               | ines ici. Chaque jour de la semaine plus un jour special peuvent etre                                                                                                  |
| 06:00 👻          | 12:00 👻      | Au cours d'un<br>d'un jour de                 | n jour special, le comportement d'iffère du comportement ordinaire. Il peut s agir<br>travail précédant un jour férié, d'un jour férié ou… Chaque jour défini dans le  |
| Plage temporelle | 2            | calendrier du                                 | i <b>plan de fermetures/du composant</b> est un jour special.                                                                                                    |
| 13:00 -          | 18:00 •      | Deux plages<br>Pour ce faire,<br>correspondar | horaires max. peuvent être définies par jour.<br>activer la plage horaire concernée puis régler l'heure dans les champs<br>nts.                                        |
|                  |              |                                               |                                                                                                    |
|                  |              |                                               |                                                                                                    |

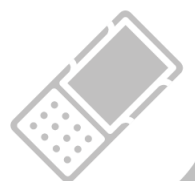

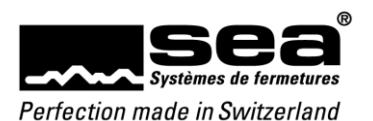

# 8. Encodage d'installation

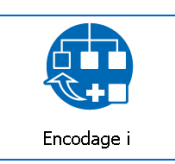

Pour entrer dans le menu Encodage d'installation, il faut présenter un média d'encodage de l'installation de fermeture sélectionnée à la périphérie supplémentaire du SEP et appuyer sur le bouton Encodage i.

| Mode d'encodage                 | 11:00:58 💷 🕬 |
|---------------------------------|--------------|
| Code média:                     | 100700       |
| Code serrure:                   | SC 5 🔹       |
| Encodage i                      | Neutraliser  |
| Info<br>média<br>d'encod<br>age |              |
|                                 |              |
|                                 |              |

| Une fois la lecture du média d'encodage (MC 100700 dans l'exemple)    |
|-----------------------------------------------------------------------|
| effectuée avec succès, il est possible de faire les choses suivantes: |
|                                                                       |

- Choisir un code serrure devant être encodé
- Choisir un code serrure devant être neutralisé
- Lire les données du média d'encodage

| Média d'encodage          | 11:02:06 🖭 |
|---------------------------|------------|
| Code serrure: SC 1        |            |
| Code serrure: SC 5        |            |
| Statut de baptême: Neutre |            |
| Date: 30.03.2020          |            |
| Code serrure: SC 100      |            |
|                           |            |
|                           |            |
|                           |            |
|                           |            |
|                           |            |
|                           |            |
|                           |            |
|                           |            |
|                           |            |
| •                         |            |

#### Média d'encodage:

On a ici une liste de tous les CS qui ont été soit encodés, soit neutralisés. Seule la dernière activité de chaque CS est indiquée.

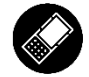

Appuyer sur la ligne «Code serrure: CSx» surlignée en gris pour afficher les informations complémentaires.

On peut voir sur cet exemple que le composant a été neutralisé avec le CS 5 le 30.3.2020.

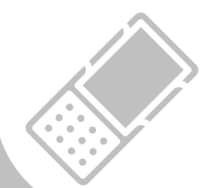

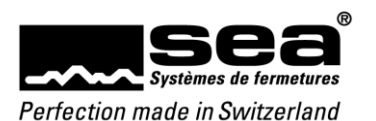

| Mode d'encodage                 | 11:00:58 💁  |
|---------------------------------|-------------|
| Code média:                     | 100700      |
| Code serrure:                   | SC 5 🔹      |
| Encodage i                      | Neutraliser |
| Info<br>média<br>d'encod<br>age |             |
|                                 |             |
| •                               |             |

#### Encodage d'installation

Pour qu'un composant neutre puisse être ajouté à une installation de fermeture (installation de fermeture 80002 dans l'exemple), effectuer les étapes suivantes:

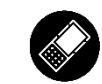

- Sélectionner le CS souhaité
- Réveiller le composant neutre avec le média de communication (le composant clignote en jaune (rouge/vert))
- Appuyer sur le bouton Encodage i
  - Si le CS a déjà été utilisé plus d'une fois, un message correspondant est émis sur le SEP.
  - Il faut décider si l'on souhaite poursuivre l'encodage ou l'interrompre.
     Le composant confirme le lancement de la procédure d'encodage par un bref «bip».
  - Le SEP confirme le succès de la procédure d'encodage par un message correspondant et retourne au bout de 5 secondes en mode d'encodage.
  - Le composant signale la réussite de l'encodage par une suite de sons montante.

| Mode d'encodage                 | 11:00:23 📴 🐀        |
|---------------------------------|---------------------|
| Code média:                     | 100700              |
| Code serrure:                   | Sélectionner SC 🛛 🔻 |
| Encodage i                      | Neutraliser         |
| Info<br>média<br>d'encod<br>age |                     |
| •                               |                     |

#### Neutraliser

•

Pour neutraliser une installation encodée (toutes les connexions avec l'installation de fermeture sont coupées, installation de fermeture 80002 dans l'exemple), exécuter les étapes suivantes:

- Sélectionner le CS du composant devant être neutralisé
- Réveiller le composant avec le média de communication (le composant clignote en jaune (rouge/vert))
- Appuyer sur le bouton Neutraliser
  - Le SEP émet une demande de confirmation. Celle-ci doit être confirmée.
  - Le SEP confirme la réussite de la procédure de neutralisation par un message correspondant et retourne au bout de 5 secondes en mode d'encodage.

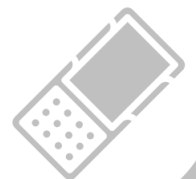

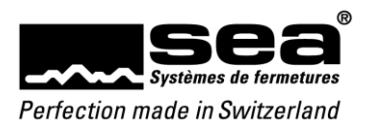

# 9. Paramètres

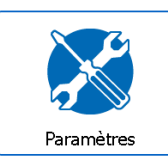

Pour effectuer des réglages sur le SEP

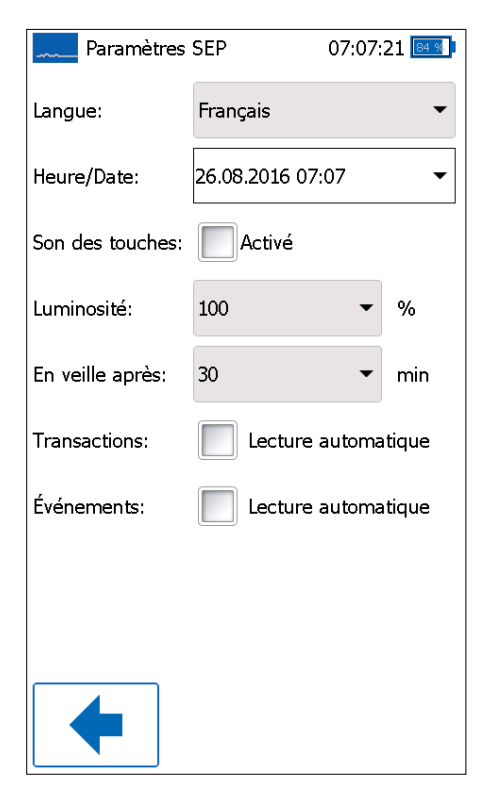

Les réglages suivants peuvent être effectués sur le SEP.

# Langue:

- Allemand
- Français

#### Heure/Date:

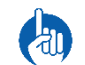

**REMARQUE** En *mode logiciel*, l'heure du système du PC est reprise

#### Son des touches:

Activé = un son de touche retentit à chaque clic

#### Luminosité:

• Luminosité de l'écran réglable en %

#### En veille après:

• Nombre de minutes après lequel l'écran s'éteint

#### Transactions:

• *Lecture automatique* = les transactions sont lues à chaque raccordement de composant

#### Évènements:

Lecture automatique = les évènements sont lus à chaque raccordement de média

# 10. Mises à jour disponibles

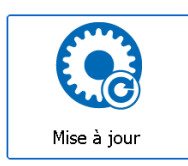

#### REMARQUE

Bouton servant à exécuter les mises à jour disponibles

Apparaît uniquement si une mise à jour est disponible pour le SEP ou la périphérie supplémentaire. Une mise à jour ne peut être effectuée que si l'accumulateur est chargé à 50 % minimum.

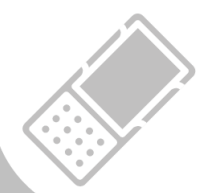

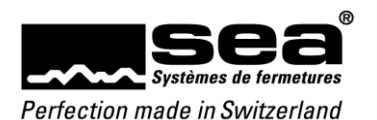

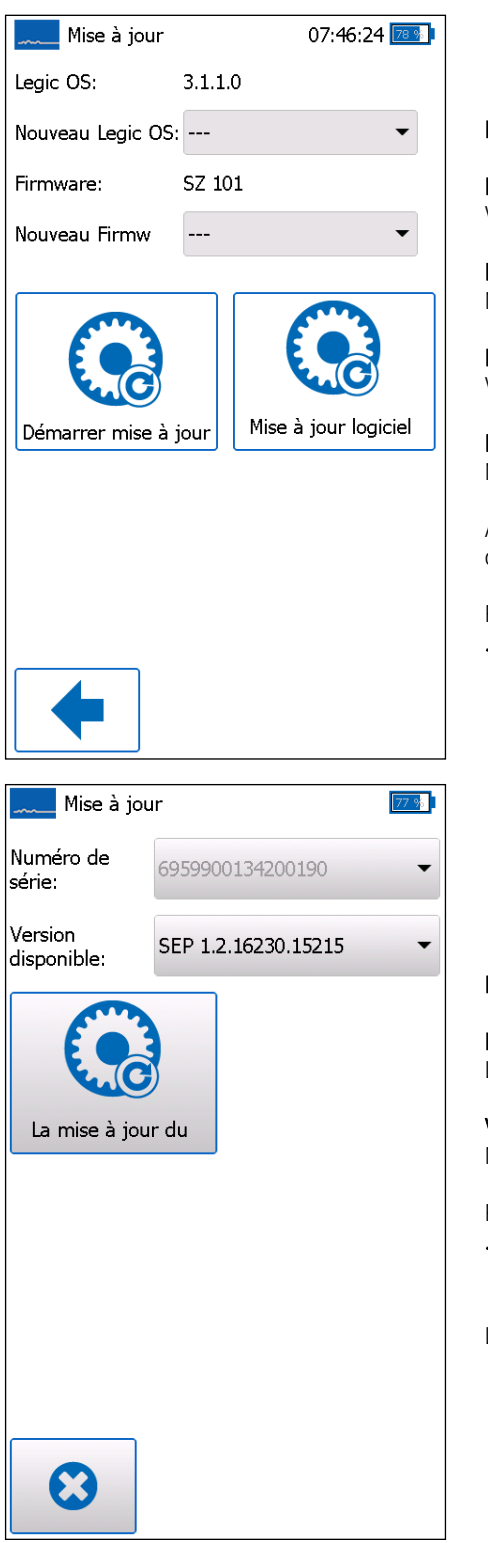

#### Menu de mise à jour

#### Legic OS:

Version du système d'exploitation Legic installée actuellement

Nouveau Legic OS: Nouvelles versions disponibles du système d'exploitation

### Firmware:

Version du firmware de la périphérie supplémentaire installée actuellement

Nouveau firmware: Nouveau firmware de périphérie disponible

Appuyer sur l'icône *Démarrer mise à jour* pour exécuter la mise à jour du système d'exploitation Legic ou du firmware de périphérie.

Pour charger une nouvelle mise à jour de l'application, appuyer sur le bouton Mise à jour SEP.

#### Mise à jour SEP

Numéro de série: Le numéro de série du SEP en question est affiché

Version disponible: Nouvelle application SEP disponible

Pour charger une nouvelle mise à jour de l'application, appuyer sur le bouton Mise à jour SEP.

Le menu de mises à jour peut être quitté au moyen de l'icône

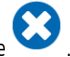

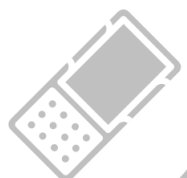

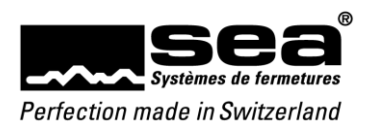

# 11. Informations

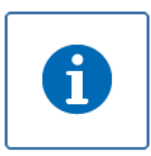

Pour afficher la fenêtre d'information, appuyer sur le bouton Informations de l'écran d'accueil.

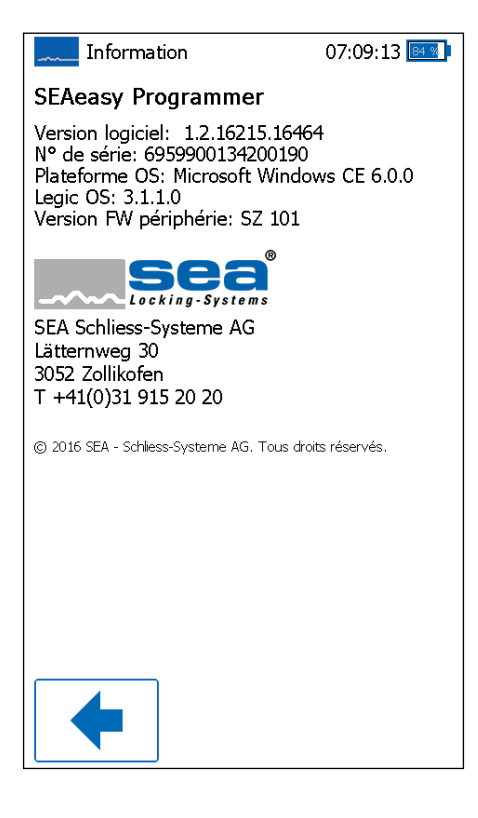

La fenêtre d'information comporte les informations relatives à la version du programmateur ainsi que les coordonnées de l'entreprise SEA Systèmes de fermetures SA.

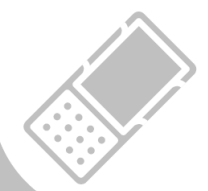

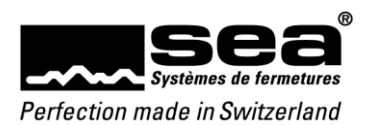

# 12. Accessoires

| Alimentation électrique 230 VCA – 69.999.01.00.00.00.44<br>Utilisation<br>Permet de charger la batterie du programmateur SEAeasy<br>Contenu en<br>Coffret de programmation<br>Coffret de programmation light<br>Coffret de programmation simple |
|----------------------------------------------------------------------------------------------------|
| Batterie de rechange 5 Ah – 69.999.01.01.00.00.44<br>Utilisation<br>Est destiné à être utilisé dans le programmateur SEAeasy<br>Contenu en<br>• Coffret de programmation                                                                        |
| Chargeur de table – 69.999.01.02.00.00.JG<br>Utilisation<br>Est destiné au programmateur SEAeasy<br>Contenu en<br>• -                                                                                                    |
| Chargeur auto 12 V – 69.999.01.03.00.00.44<br>Utilisation<br>Permet de charger la batterie du programmateur SEAeasy<br>Contenu en<br>• Coffret de programmation                                                                                 |
| Câble USB données (PC-SEP) – 69.999.01.04.00.00.44<br>Utilisation<br>Câble de liaison entre le PC et le programmateur SEAeasy<br>Contenu en<br>Coffret de programmation<br>Coffret de programmation light<br>Coffret de programmation simple    |

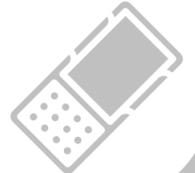

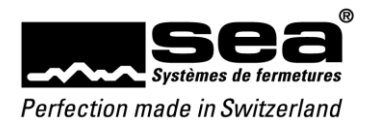

|                                                                                                    | Câble d'alimentation de secours pour bouton DIGI SEAeasy 69.999.01.05.00.00.44                                                                                                    |
|----------------------------------------------------------------------------------------------------|----------------------------------------------------------------------------------------------------|
|                                                                                                    | Utilisation         Grâce à cet adaptateur, le programmateur SEAeasy peut alimenter en tension l'adaptateur d'alimentation de secours du bouton DIGI SEAeasy.         Image: Contenu en         • Coffret de programmation         • Coffret de programmation light         • Coffret de programmation simple       |
|                                                                                                    | Câble d'alimentation de secours pour DIGI-Grip – 69.999.01.06.00.00.44                                                                                                    |
|                                                                                                    | Utilisation         Grâce à ce câble, le programmateur SEAeasy peut alimenter en tension le DIGI-Grip, à condition que celui-ci soit équipé du raccordement correspondant.         Contenu en         • Coffret de programmation         • Coffret de programmation light         • Coffret de programmation simple |
|                                                                                                    | Câble de programmation du cylindre mécatronique – 69.999.02.00.01.00.44<br>Utilisation<br>Permet au programmateur SEAeasy d'effectuer la programmation et d'assurer                                                                                                    |
| Contract of the second second s | Contenu en Coffret de programmation Coffret de programmation light Coffret de programmation simple                                                                                                    |
|                                                                                                    | Câble de programmation lecteur - 69.999.02.01.00.00.44                                                                                                    |
|                                                                                                    | Utilisation<br>Permet au programmateur SEAeasy d'effectuer la programmation et d'assurer<br>l'alimentation de secours. Compatible avec les produits:<br>lecteur (toutes générations)<br>seLock<br>Digi-Locker<br>Contenu en<br>Coffret de programmation                                                             |
|                                                                                                    | Coffret de programmation light     Coffret de programmation cimple                                                                                                    |
|                                                                                                    | Contet de programmation simple                                                                                                    |
|                                                                                                    | Dragonne – 69.999.09.00.00.00.44<br>Utilisation<br>Dragonne destinée au programmateur SEAeasy                                                                                                    |
|                                                                                                    | Contenu en Coffret de programmation                                                                                                    |

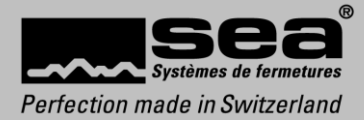

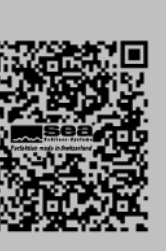